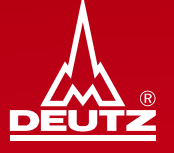

# **DEUTZ procurement logistics**

Guide for shipment of small consignments via DHL Express to DEUTZ AG

Instruction

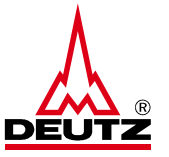

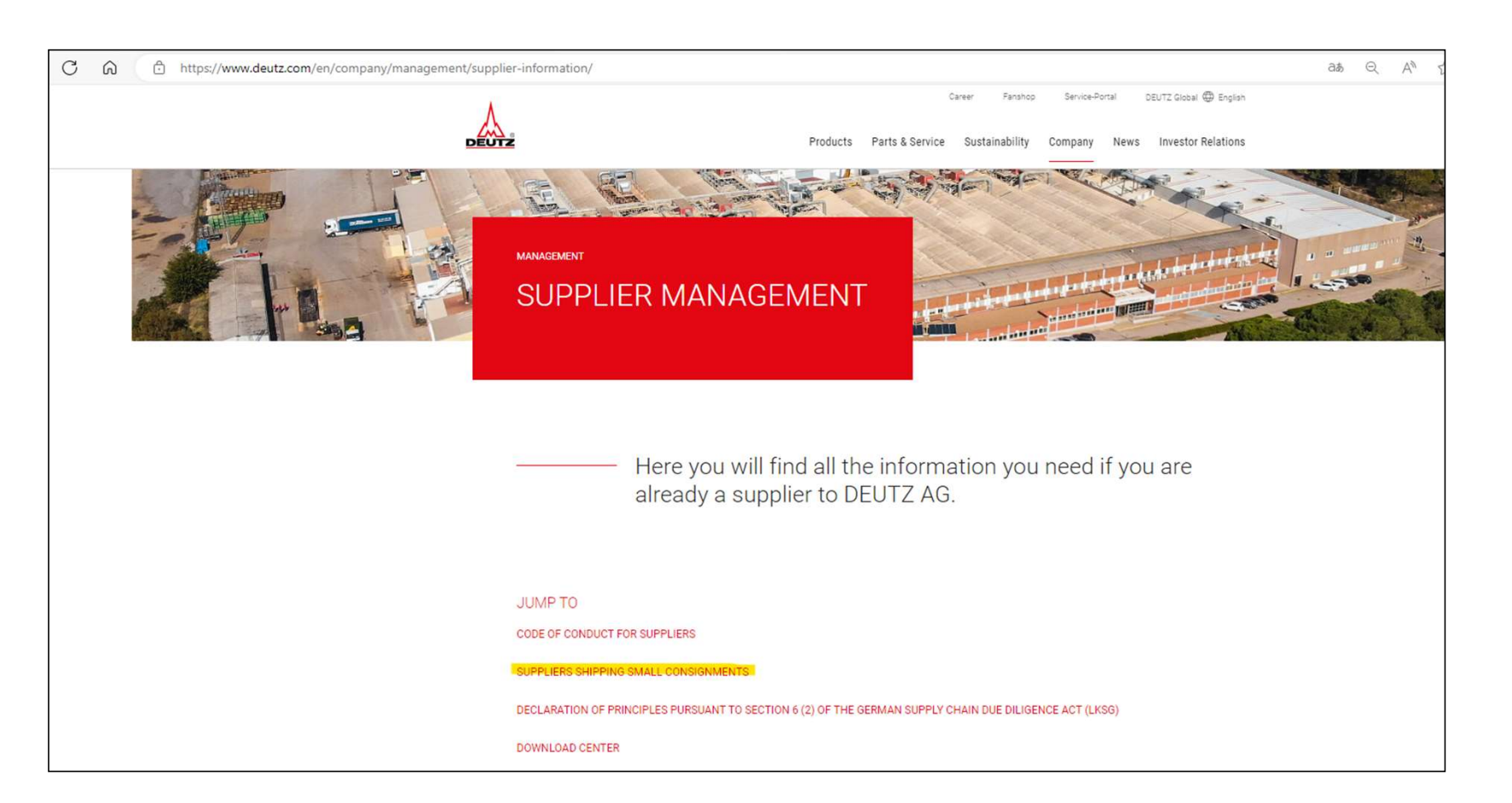

© DEUTZ AG

#### User quick guide to book a shipment Instruction

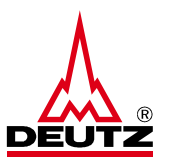

#### SUPPLIERS SHIPPING SMALL CONSIGNMENTS

For the shipment of small consignments in accordance with the DEUTZ shipping regulations, please use the DHL Express supplier portal, taking into account the agreed delivery terms (Incoterms). Please read the instructions before use, which also list the respective weight and size restrictions. These can be opened with one click.

#### **DHL Express instructions**

The portal can be used via the link provided. Clicking on the link will immediately take you to the screen that has been activated for you. If this does not work for you, it may be due to your browser settings. In this case, please try to copy the link into your browser.

Suppliers with deliveries to the DEUTZ plants in Cologne, Ulm and Herschbach:

Within Germany = National Express

Outside Germany ( Europe and overseas ) = International Express

© DEUTZ AG

Step 1: Address data

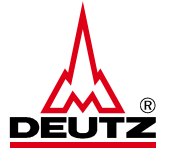

| sitte bestati | gen Sie die 1 | folgenden ve | reinbarungen: |
|---------------|---------------|--------------|---------------|
|               |               |              |               |

| Ab Dezember 2022 ist es Pflicht alle Zollpflichtigen Sendungen mi<br>Hierfür geben Sie bitte auf Seite 2 im Zollinformationsblock die Re<br>Sie können sich dann aus EPP eine Zollrechnung generieren lass | chnungsdaten ein.<br>en oder Ihre eigene Rechnung  |
|----------------------------------------------------------------------------------------------------|----------------------------------------------------|
| hochladen.<br>Weitere Informationen finden Sie im Menünunkt. Digitale Zolldater                                                                                                    | n"                                                 |
| Honore monautoren meen ole in menapariat "olgitale zoitatiot                                                                                                    |                                                    |
| ****                                                                                                    |                                                    |
| As of December 2022 it is mandatory to transmit digital customs' in<br>Therefore, please enter the invoice data in the customs' block on p                                                                 | nformation with all dutiable shipments.<br>page 2. |

EPP will then create the customs' invoice for you. Alternatively, you may upload your own invoice. Please find further information in the column "Customs' Data" in the menu bar.

Ich erkläre mich mit den Vereinbarungen einverstanden

Bestätigen

Please check the box for the agreement

© DEUTZ AG

Step 1: Address data

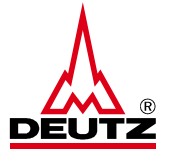

|                      |                      | DEL      |  |
|----------------------|----------------------|----------|--|
| Adressdaten          | Ol Emoféndor         |          |  |
| Absender             | Empranger            | <u>2</u> |  |
| Firma*               | Firma*               |          |  |
| Straße & Hausnummer* | Straße & Hausnummer* |          |  |
| Adresszusatz 1       | Adresszusatz 1       |          |  |
| Adresszusatz 2       | Adresszusatz 2       |          |  |
| Postleitzahl* / Ort* | Postleitzahl* / Ort* |          |  |
| Land*                | Land*                |          |  |
| Germany              | ✓ Germany            | ~        |  |
| Kontakt*             | Kontakt*             |          |  |
| Telefon*             | Telefon*             |          |  |
| E-Mail*              | E-Mail*              |          |  |
| VAT / Tax-ID         | VAT / Tax-ID         |          |  |
| EORI / IOSS          | EORI                 |          |  |

© DEUTZ AG

Step 1: Address data

| Adressdaten          |   |
|----------------------|---|
| Absender             | 2 |
| Firma*               |   |
| Mustermann           |   |
| Straße & Hausnummer* |   |
| Sample Road 10       |   |
| Adresszusatz 1       |   |
| Adresszusatz 2       |   |
| Postleitzahl* / Ort* |   |
| 4 Hong Kong          |   |
| Land*                |   |
| Germany              | ~ |
| Kontakt*             |   |
| Ling Fhu             |   |
| Telefon*             |   |
| +852 1234567         |   |
| E-Mail*              |   |
| info@mustermann.com  |   |
| VAT / Tax-ID         |   |
| EORI / IOSS          |   |
| EORI V               |   |

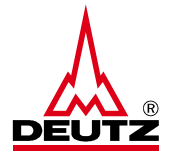

• Enter your contact person from DEUTZ in the field "Kontakt"

© DEUTZ AG

STRICTLY CONFIDENTIAL

6

Step 1: Address data

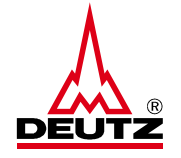

| Empfänger            | (P) |
|----------------------|-----|
| Firma*               |     |
| Straße & Hausnummer* |     |
| Adresszusatz 1       |     |
| Adresszusatz 2       |     |
| Postleitzahl* / Ort* |     |
| Land*                |     |
| Germany              | ~   |
| Kontakt*             |     |
| Telefon*             |     |
| E-Mail*              |     |
| VAT / Tax-ID         |     |
| EORI                 |     |
|                      |     |

 Select the adequate delivery location from DEUTZ AG by clicking the magnifying glass

© DEUTZ AG

Step 1: Address data

| Mein Adressbuch                          |                                                |                     |                               |                        |           |                                                 |
|------------------------------------------|------------------------------------------------|---------------------|-------------------------------|------------------------|-----------|-------------------------------------------------|
| Suchkriterium                            |                                                |                     |                               |                        |           |                                                 |
|                                          |                                                |                     |                               |                        | Abbrechen | ▶ Aktualisieren                                 |
| Suchergebnisse                           |                                                |                     |                               |                        |           |                                                 |
| ‡ Firma                                  | Adresszusatz 1                                 | Accountnummer Alias | \$ Straße / Nr                | \$ PLZ / Ort           | ¢         | Aktion                                          |
| DEUTZAG                                  | Werk 8010                                      | Eingehend Intern.   | Industriegebiet, Sonnenberg 1 | 56249 Herschbach       | DE        | <ul> <li>Details</li> <li>Übernehmen</li> </ul> |
| DEUTZ AG                                 | Werk 3010                                      | Eingehend Intern.   | Nicolaus Otto Str. 25         | 89079 Ulm              | DE        | <ul> <li>Details</li> <li>Übernehmen</li> </ul> |
| DEUTZ AG                                 | Gebäude 33                                     | Eingehend intern.   | Dillenburger Str. 86-88       | 51105 Köln             | DE        | <ul> <li>Details</li> <li>Übernehmen</li> </ul> |
| DEUTZ AG Logistik-Zentrum                | Werk 41010                                     | Eingehend Intern.   | Dillenburger Str. 106         | 51105 Köln (Kalk)      | DE        | <ul> <li>Details</li> <li>Übernehmen</li> </ul> |
| DEUTZ AG Multi Funktions Zentrum         | Warenannahme MFZ                               | Eingehend intern.   | Hansestr. 67-71               | 51149 Köln (Porz-Eil)  | DE        | <ul> <li>Details</li> <li>Übernehmen</li> </ul> |
| DEUTZ AG Multi Funktions Zentrum         | Zollbereich Warenannahme Tür 02, Tor 20 und 21 | Eingehend Intern.   | Hansestr. 67-71               | 51149 Köln (Porz-Eil)  | DE        | Details     Übernehmen                          |
| DEUTZ AG Multi Funktions Zentrum         | Entwicklungswerk                               | Eingehend Intern.   | Hansestr. 67-71               | 51149 Köln (Porz-Eil)  | DE        | <ul> <li>Details</li> <li>Übernehmen</li> </ul> |
| DEUTZ AG Wellenzentrum                   | Gebäude P50                                    | Eingehend Intern.   | Ottostr. 1                    | 51149 Köln (Porz-Eil)  | DE        | <ul> <li>Details</li> <li>Übernehmen</li> </ul> |
| DEUTZ AG c/o Kühne + Nagel (AG & Co.) KG | Werk 1210                                      | Eingehend Intern.   | Niederkasseler Str. 20        | 51147 Köln (Porz-Lind) | DE        | <ul> <li>Details</li> <li>Übernehmen</li> </ul> |
| Deutz AG                                 | Gebaude 4a                                     | Eingehend intern.   | Ottostraße 1                  | 51149 Köln             | DE        | <ul> <li>Details</li> <li>Übernehmen</li> </ul> |

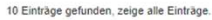

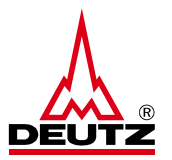

 Select the highlighted recipient by clicking on the button "Übernehmen"

© DEUTZ AG

Step 1: Address data

| Adres  | ssdaten        |                                                |
|--------|----------------|------------------------------------------------|
| bse    | nder           | <u>P</u> Empfänger                             |
| irma'  | (              | Firma*                                         |
| Muste  | mann           | DEUTZ AG Multi Funktions Zentrum               |
| traße  | & Hausnummer*  | Straße & Hausnummer*                           |
| Samp   | le Road 10     | Hansestr. 67-71                                |
| dres   | szusatz 1      | Adresszusatz 1                                 |
|        |                | Zollbereich Warenannahme Tür 02, Tor 20 und 21 |
| dres   | szusatz 2      | Adresszusatz 2                                 |
| ostle  | itzahl* / Ort* | Postleitzahl* / Ort*                           |
| 4      | Hong Kong      | 51149 Köln (Porz-Eil)                          |
| and*   |                | Land*                                          |
| Germ   | lany           | ✓ Germany ✓                                    |
| ontal  | kt*            | Kontakt*                                       |
| ing F  | hu             |                                                |
| elefo  | n*             | Telefon*                                       |
| +852   | 1234567        |                                                |
| -Mail  | •              | E-Mail*                                        |
| nfo@   | mustermann.com | info@deutz.com                                 |
| AT / 1 | Fax-ID         | VAT / Tax-ID                                   |
| ORI /  | IOSS           | EORI                                           |
| EOR    | ~              |                                                |
|        |                | Accountnummer Alias                            |
|        |                | Eingehend Intern.                              |

| Absender             | Ol Empfänger                                   |
|----------------------|------------------------------------------------|
| Absender             |                                                |
| Firma*               | Firma*                                         |
| Mustermann           | DEUTZ AG Multi Funktions Zentrum               |
| Straße & Hausnummer* | Straße & Hausnummer*                           |
| Sample Road 10       | Hansestr. 67-71                                |
| Adresszusatz 1       | Adresszusatz 1                                 |
|                      | Zollbereich Warenannahme Tür 02, Tor 20 und 21 |
| Adresszusatz 2       | Adresszusatz 2                                 |
| Postleitzahl* / Ort* | Postleitzahl* / Ort*                           |
| 4 Hong Kong          | 51149 Köln (Porz-Eil)                          |
| Land*                | Land*                                          |
| Germany              | ✓ Germany ✓                                    |
| Kontakt*             | Kontakt*                                       |
| Ling Fhu             | Lilie Mustermann DEUTZ                         |
| Telefon*             | Telefon*                                       |
| +852 1234567         | +49 (0) 1234567                                |
| E-Mail*              | E-Mail*                                        |
| info@mustermann.com  | info@mustermann.de                             |
| VAT / Tax-ID         | VAT / Tax-ID                                   |
| EORI / IOSS          | EORI                                           |
| EORI 🗸               |                                                |
|                      | Accountnummer Alias                            |
|                      | Eingehend Intern.                              |

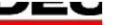

© DEUTZ AG

Step 2: Pick up

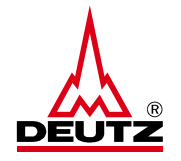

| Abholung                                                   |                                         |
|------------------------------------------------------------|-----------------------------------------|
| Abholung am<br>Mi. 19.06.2024 🗸                            |                                         |
| Abholstelle*                                               |                                         |
| Tor 1, Gebäude 2                                           |                                         |
| Abholanweisungen                                           |                                         |
| Bitte bei Herrn XYZ melden -4255                           |                                         |
| Abweichende Abholadresse                                   |                                         |
| Firma*                                                     | Adresszusatz 1                          |
| Firma*                                                     | Adresszusatz 1                          |
| Firma*<br>Straße & Hausnummer*                             | Adresszusatz 1 Telefon                  |
| Firma*<br>Straße & Hausnummer*<br>Postleitzahl(*) / Ort(*) | Adresszusatz 1 Telefon E-Mail*          |
| Firma* Straße & Hausnummer* Postleitzahl(*) / Ort(*) Land* | Adresszusatz 1 Telefon E-Mail* Kontakt* |

 For each shipment a pick-up order is automatically posted. The pick-up can be requested for the same day or scheduled 5 days in advance. Please choose the pick-up date from the dropdown menu Please select pick up location (Gate, floor etc.)

 If you need to indicate a different collection address, please press the button "Abweichende Abholadresse"

© DEUTZ AG

Step 3: Shipment details

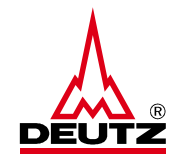

| Abholung                                                              |            |                               |
|-----------------------------------------------------------------------|------------|-------------------------------|
| Abholung am<br>Mi. 19.06.2024 V                                       |            |                               |
| Abholstelle*                                                          |            |                               |
| Tor 1, Gebäude 2                                                      |            |                               |
| Abholanweisungen                                                      |            |                               |
| Bitte bei Herrn XYZ melden -4255                                      |            |                               |
| Abweichende Abholadresse                                              |            |                               |
| Inhalt                                                                |            |                               |
| Kurze Beschreibung*                                                   |            |                               |
| Pleuelstange Bestellung 2259698                                       |            |                               |
| Packstücke                                                            |            |                               |
| Anzahl Packstücke 1 🗸                                                 |            |                               |
| Länge* (cm) Breite* (cm)                                              | Höhe* (cm) | Gewicht* (kg)                 |
| 100 50                                                                | 30         | 100                           |
| Zollinformationen                                                     |            |                               |
| <ul> <li>zollpflichtige Sendung</li> <li>zollfreie Sendung</li> </ul> |            | Warenwert 5000 EUR 🗸          |
|                                                                       |            | Eingaben verwerfen     Weiter |

- To complete the shipment please define the content description, number of pieces, dimensions and weight.
- From Europe to Germany: Maximum 30 kgs per single package with maximum 100 kgs per total shipment with measurements of maximum 120 x 80 x 80 cms per single package
- If you have a dutiable shipment, you must click on "zollpflichtige Sendung" in the field "Zollinformationen" and enter the value of the goods and choose the currency
- Sending of pallets is not allowed
- Please click "Weiter "when all data is completed

© DEUTZ AG S

Step 4: Book shipment

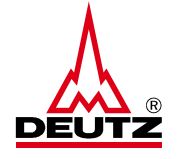

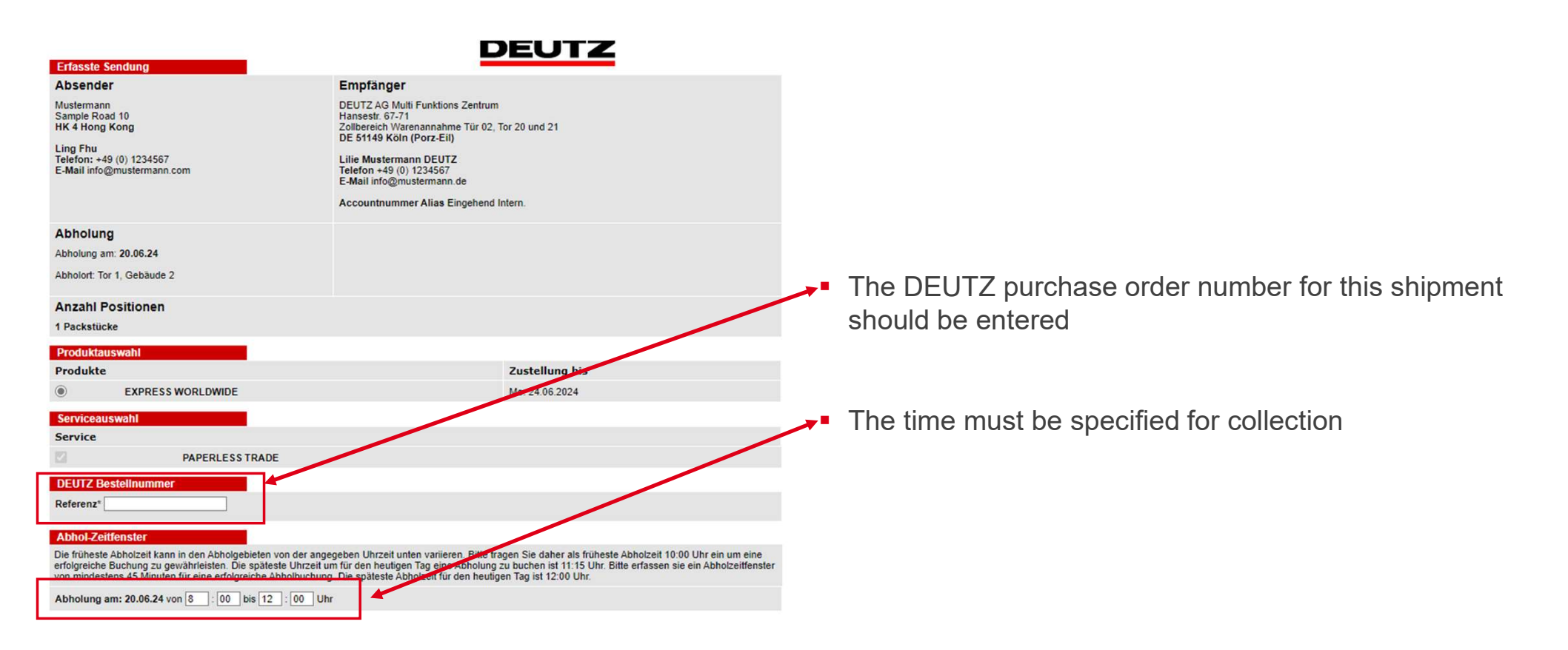

© DEUTZ AG

Step 4: Book shipment

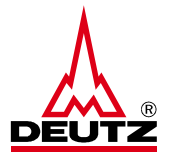

| Produkta                                                                                                    | uswahl                                                                                                    |                                                                                                    |                                                                                                    |                                                                                                    |                                                                                                    |                                                                                                    |                                                                           |
|----------------------------------------------------------------------------------------------------|----------------------------------------------------------------------------------------------------|----------------------------------------------------------------------------------------------------|----------------------------------------------------------------------------------------------------|----------------------------------------------------------------------------------------------------|----------------------------------------------------------------------------------------------------|----------------------------------------------------------------------------------------------------|---------------------------------------------------------------------------|
| Produkte                                                                                                    | •                                                                                                    |                                                                                                    |                                                                                                    |                                                                                                    |                                                                                                    | Zustellung bis                                                                                         |                                                                           |
| ۲                                                                                                    | EXPRESS                                                                                                    | WORLDWIDE                                                                                                    |                                                                                                    |                                                                                                    |                                                                                                    | Mo. 24.06.2024                                                                                         |                                                                           |
| Serviceau                                                                                                    | uswahl                                                                                                    |                                                                                                    |                                                                                                    |                                                                                                    |                                                                                                    |                                                                                                    |                                                                           |
| Service                                                                                                    |                                                                                                    |                                                                                                    |                                                                                                    |                                                                                                    |                                                                                                    |                                                                                                    |                                                                           |
|                                                                                                    |                                                                                                    | PAPERLESS TR                                                                                                    | RADE                                                                                                    |                                                                                                    |                                                                                                    |                                                                                                    |                                                                           |
| DEUTZ B                                                                                                    | estellnummer                                                                                                    |                                                                                                    |                                                                                                    |                                                                                                    |                                                                                                    |                                                                                                    |                                                                           |
| Referenz*                                                                                                    | 2259698                                                                                                    |                                                                                                    |                                                                                                    |                                                                                                    |                                                                                                    |                                                                                                    |                                                                           |
|                                                                                                    |                                                                                                    |                                                                                                    |                                                                                                    |                                                                                                    |                                                                                                    |                                                                                                    |                                                                           |
| Abhol-Ze                                                                                                    | itfenster                                                                                                    |                                                                                                    |                                                                                                    |                                                                                                    |                                                                                                    |                                                                                                    |                                                                           |
| Die früheste<br>arfolgreiche                                                                                                    | e Abholzeit kann<br>a Buchung zu ge                                                                                                    | in den Abholgebie<br>währleisten. Die s                                                                                                    | eten von der angeg<br>päteste Uhrzeit um                                                                                                    | eben Uhrzeit unten<br>für den heutigen Ta                                                                                                    | variieren. Bitt<br>g eine Abholi                                                                                                    | e tragen Sie daher als frühes<br>ung zu buchen ist 11:15 Uhr.                                          | ste Abholzeit 10:00 Uhr ein um ein<br>Bitte erfassen sie ein Abholzeitfer |
| on mindes                                                                                                    | tens 45 Minuter                                                                                                    | für eine erfolgreic                                                                                                    | he Abholbuchung.                                                                                                    | Die späteste Abholz                                                                                                    | eit für den he                                                                                                    | utigen Tag ist 12:00 Uhr.                                                                              |                                                                           |
| Abholung                                                                                                    | am: 20.06.24 vo                                                                                                    | in 8 : 00 bis                                                                                                    | 12:00 Uhr                                                                                                    |                                                                                                    |                                                                                                    |                                                                                                    |                                                                           |
| Zollinform                                                                                                    | nation                                                                                                    |                                                                                                    |                                                                                                    |                                                                                                    |                                                                                                    |                                                                                                    |                                                                           |
| Pechouno                                                                                                    |                                                                                                    | 10000                                                                                                    |                                                                                                    | Dechourondatum                                                                                                    |                                                                                                    |                                                                                                    | Aprohi Desitionen                                                         |
| <b>NCCHINGING</b>                                                                                                    | eart                                                                                                    | Dachou                                                                                                    | DOR DUIDINAL ?                                                                                                    | Reciniungsuatum                                                                                                    | Dechni                                                                                                    | ingenewicht Brutto (kg) *                                                                              |                                                                           |
| Proforma                                                                                                    | sart V                                                                                                    | 465982                                                                                                    | ngsnummer *                                                                                                    | 19.06.2024                                                                                                    | 100                                                                                                    | ingsgewicht Brutto (kg) *                                                                              |                                                                           |
| Proforma                                                                                                    | sart<br>V                                                                                                    | Rechnu<br>465982                                                                                                    | ngsnummer *                                                                                                    | 19.06.2024                                                                                                    | 100                                                                                                    | Ingsgewicht Brutto (kg) *                                                                              |                                                                           |
| Proforma<br>Exportart<br>P-Permar                                                                                                    | ient V                                                                                                    | Exportgrund                                                                                                    | Ex                                                                                                    | 19.06.2024                                                                                                    | 100<br>Jung                                                                                                    | Ort der Lieferbedingun                                                                                 |                                                                           |
| Proforma<br>Exportart<br>P-Permar<br>Gesamtwe                                                                                                    | tent v                                                                                                    | Rechnu<br>465982<br>Exportgrund<br>Commercial                                                                                                    | Ex                                                                                                    | 19.06.2024<br>porthandelsbeding<br>DAP V<br>Währung                                                                                                    | I 100                                                                                                    | Ort der Lieferbedingun<br>Köln                                                                         |                                                                           |
| Proforma<br>Exportart<br>P-Permar<br>Gesamtwe<br>5000                                                                                                    | ient V                                                                                                    | Rechnu<br>465982<br>Exportgrund<br>Commercial<br>ien / Rechnung                                                                                                    | ngsnummer *                                                                                                    | 19 06 2024<br>porthandelsbeding<br>DAP<br>Währung<br>EUR V                                                                                                    | International International In | Ingsgewicht Brutto (kg) *<br>Ort der Lieferbedingun<br>Köln                                            | g                                                                         |
| Proforma<br>Exportart<br>P-Permar<br>Gesamtwe<br>5000<br>Beschreib                                                                                         | it aller Position                                                                                                    | Rechnu<br>465982<br>Exportgrund<br>Commercial<br>ten / Rechnung<br>I * Wert pro<br>Stück *                                                                                                    | Gewicht<br>netto (kg) *                                                                                                    | 19 06 2024<br>porthandelsbeding<br>DAP V<br>Währung<br>EUR V<br>Einheit *                                                                                                    | IIII<br>IIII<br>IIII<br>IIII<br>IIII<br>IIII<br>IIII<br>IIII<br>IIII                                                                                                    | Ingsgewicht Brutto (kg) *<br>Ort der Lieferbedingun<br>Köln<br>IN<br>Ursprungsland *                   | Zolltarifrummer /<br>HS Code *                                            |
| Proforma<br>Exportant<br>P-Permar<br>Gesamtwe<br>5000<br>Beschreib<br>Pleuelstan                                                                           | it aller Position ung * Anzal ] [20                                                                                                    | Rechnu<br>465982<br>Exportgrund<br>Commercial<br>ten / Rechnung<br>I * Wert pro<br>Stück *                                                                                                    | Gewicht<br>netto (kg) *                                                                                                    | t9 06 2024<br>porthandelsbeding<br>DAP ✓<br>Wahrung<br>EUR ✓<br>Einheit *                                                                                                    | gung                                                                                                    | Ort der Lieferbedingun<br>(Köin<br>N<br>Ursprungsland *                                                | Zoltarifrummer /<br>HS Code *                                             |
| Proforma<br>Exportant<br>P-Permar<br>Gesamtwe<br>5000<br>Beschreib<br>Pleuelstan<br>Transporti                                                             | vent v<br>rt aller Position<br>ung * Anzał<br>20<br>tosten                                                                                                    | Rechnu<br>[465982<br>Exportgrund<br>Commercial<br>en / Rechnung<br>II* Wert pro<br>Stück *<br>[250<br>Versicherungs                                                                                                    | Gewicht<br>netto (kg) *                                                                                                    | tig of 2024<br>corthandelsbeding<br>DAP V<br>Währung<br>EUR V<br>Einheit *<br>Stück<br>Verpackungsko                                                                                                    | Rechns<br>100<br>gung<br>MF                                                                                                    | Ort der Lieferbedingun<br>(Köin<br>N<br>Ursprungsland *<br>Hong Kong<br>Bearbeitungskosten             | Zoltarifrummer /<br>HS Code *                                             |
| Proforma<br>Exportant<br>P-Permar<br>Gesamtwe<br>5000<br>Beschreib<br>Pleuelstan<br>Transport                                                              | int aller Position int aller Position int aller Anzal int aller Anzal int alle                                                                                                    | Rechnu<br>465982<br>Exportgrund<br>Commercial<br>en / Rechnung<br>II * Wert pro<br>Stück *<br>250<br>Versicherungs                                                                                                    | De Gewicht<br>netto (kg) *                                                                                                    | Vermeiningsdaad<br>19 06 2024<br>sporthandelsbeding<br>DAP<br>Vahrung<br>EUR<br>EUR<br>Stuck<br>Verpackungsko                                                                                                    | Rechns<br>100<br>jung<br>MF                                                                                                    | Ingsgewicht Brutto (kg) * Ort der Lieferbedingun Koin N Ursprungsland * Hong Kong Bearbeitungskosten   | Zolitarifnummer /<br>HS Code *<br>Weitere Kosten                          |
| Proforma<br>Exportant<br>P-Perman<br>Gesamtwe<br>5000<br>Beschreib<br>Pieueistan<br>Transporti                                                             | vent v<br>rt aller Position<br>ung * Anzal<br>20<br>tosten                                                                                                    | Rechnu<br>(465962)<br>Commercial<br>ien / Rechnung<br>il * Wert pro<br>Stück *<br>250<br>Versicherungs                                                                                                    | cost      cost      c | Igorthandelabeding<br>(porthandelabeding<br>(EUR V)<br>Einheit *<br>Stuck<br>Verpackungsko                                                                                                    | rechns<br>100<br>jung<br>MR                                                                                                    | Ingsgewicht Brutto (kg) * Ort der Lieferbedingun Köin IN Ursprungsland * Hong Kong Bearbeitungskosten  | Zolltarifnummer /<br>HS Code *<br>Weitere Kosten                          |
| Proforma<br>Exportant<br>P-Permar<br>Gesamtwe<br>5000<br>Beschreib<br>Pleuelstan<br>Transporti<br>Papertess                                                | Int aller Position Int aller Position Int aller Pos                                                                                                    | Rechnu<br>(465962)<br>Exportgrund<br>Commercial<br>en / Rechnung<br>II * Wert pro-<br>Stück *<br>250<br>Versicherungs                                                                                                    | Gewicht     netto (kg)*     S kosten                                                                                                    | yporthandelsbedin<br>µporthandelsbedin<br>µPorthandelsbedin<br>µP<br>Wahrung<br>EUR ♥<br>Stuck<br>Verpackungsko                                                                                                    | Rechns<br>100<br>Jung<br>MF                                                                                                    | Ingsgewicht Brutto (kg) * Ort der Lieferbedingun Koin N Ursprungsland * Hong Kong Bearbeitungskosten   | Zolltarifnummer /<br>HS Code *                                            |
| Proforma<br>Exportant<br>P-Permar<br>Gesamtwe<br>5000<br>Beschreib<br>Pleuelstan<br>Transporti<br>Paperless<br>DHL V                                       | sart w int aller Position ung * Anzal [20 sosten ] S Trade (PLT) orlage für die F                                                                                                    | Rechnu<br>465982<br>Exportgrund<br>Commercial<br>ien / Rechnung<br>il * Wert pro<br>Stück *<br>250<br>Versicherungs<br>echnung verwen                                                                                               | constant of the second second se | terningsbaudi<br>19 of 2024<br>goothandelsbedin<br>EUR ✓<br>Einheit *<br>Stuck<br>Verpackungsko                                                                                                    | Rechnu<br>100<br>yung<br>MF                                                                                                    | Ingsgewicht Brutto (kg) * Ort der Lieferbedingun Koin IN Ursprungsland * Hong Kong Bearbeitungskosten  | Zolltarifnummer /<br>HS Code *                                            |
| Proforma<br>Exportant<br>P-Permar<br>Gesamtwe<br>5000<br>Beschreib<br>Pleuelstan<br>Transporti<br>Paperfest<br>© DHL V<br>Eigene                           | int aller Position<br>int aller Position<br>int aller Anzal<br>int aller Position<br>int aller Position<br>int aller                                                                                                    | Rechnu<br>465982<br>Exportgrund<br>Commercial<br>Ien / Rechnung<br>II* Wert pro-<br>Stück *<br>250<br>Versicherungs<br>schnung verwen<br>wenden                                                                                     | cost      cost      c | Recinangsbaudin<br>19 o6 2024<br>                                                                                                    | Rechnu<br>100<br>Jung<br>MR                                                                                                    | Ursprungsland *                                                                                        | Zolltarifhummer /<br>HS Code *<br>Weitere Kosten                          |
| Proforma<br>Exportant<br>P-Permar<br>Gesamtwe<br>5000<br>Beschreib<br>Pieuelstan<br>Transport8<br>Paperless<br>® DHL V<br>Eigen<br>Ausfuhrbe               | In table Position<br>Int aller Position<br>Int aller Position<br>Int all                                                                                                    | Rechnu<br>465982<br>Exportgrund<br>Commercial<br>Ien / Rechnung<br>II* Wert pro-<br>Stück *<br>250<br>Versicherungs<br>echnung verwen<br>wenden<br>(PDF)                                                                            | cost auswall                                                                                                    | Heina gabauin     19 o6 2024     19 of 2024     19 of 2024 | Rechnu<br>100<br>MR<br>Sten                                                                                                    | Ingsgewicht Brutto (kg) * Ort der Lieferbedingun (Köin IN Ursprungsland * Hong Kong Bearbeitungskosten | Zolltarifnummer /<br>HS Code "<br>Weitere Kosten                          |
| Proforma<br>Exportart<br>P-Permar<br>Gesamtwe<br>5000<br>Beschreib<br>Pleuelstan<br>Transport<br>Paperless<br>DHL V<br>Eigend<br>Ausfuhrbe<br>Zusätzlich   | ung * Anzal<br>* (20<br>* (20<br>* (20<br>* (20)<br>* (20)<br>* (2 | Rechnu<br>465982<br>Exportgrund<br>Commercial<br>In Nethong<br>In Stück *<br>250<br>Versicherungs<br>Versicherungs<br>Versicherungs<br>Versicherung<br>Versicherung<br>Versicherung<br>Versicherung<br>Versicherung<br>Versicherung | Gewicht     netto (kg) *     S     kosten      Datei auswä                                                                                                    | then Keine Datei                                                                                                    | Rechnik<br>100<br>MR<br>Sten<br>sten                                                                                                    | Ingsgewicht Brutto (kg) * Ort der Lieferbedingun Koin N Ursprungsland * Hong Kong Bearbeitungskosten   | Zolltarifnummer /<br>HS Code *<br>Weitere Kosten                          |
| Proforma<br>Exportart<br>P-Permar<br>Gesamtwe<br>5000<br>Beschreib<br>Pleuelstan<br>Transport<br>Paperless<br>DHL V<br>Eigend<br>Ausfuhrbe<br>Zusätzlich   | es Dokument (                                                                                                    | Rechnu<br>465982<br>Exportgrund<br>Commercial<br>nen / Rechnung<br>II* Wert pro-<br>Stück *<br>(250<br>Versicherungs<br>Versicherungs<br>technung verwen<br>wenden<br>(PDF)<br>2DF)                                                 | compare a second second s | then Keine Datei a                                                                                                    | Rechnik<br>100<br>MR<br>sten                                                                                                    | Ingsgewicht Brutto (kg) * Ort der Lieferbedingun Köin IN Ursprungsland * Hong Kong Bearbeitungskosten  | Zolltarifnummer /<br>HS Code *<br>Weitere Kosten                          |
| Proforma<br>Exportant<br>P-Permar<br>Gesamtwe<br>5000<br>Beschreib<br>Pleuelstan<br>Transporti<br>Paperless<br>© DHL V<br>Eigen<br>Ausfuhrbe<br>Zusätzlich | eart<br>ent aller Position<br>ert aller Position<br>ert aller Position                                                                                                    | Rechnu<br>465982<br>Exportgrund<br>Commercial<br>nen / Rechnung<br>II * Wert pro-<br>Stück *<br>250<br>Versicherungs<br>lechnung verwen<br>wenden<br>(PDF)<br>2DF)                                                                  | costei auswà                                                                                                    | thien Keine Datei a                                                                                                    | Rechnik<br>100<br>Jung<br>MR<br>sten                                                                                                    | Ingsgewicht Brutto (kg) * Ort der Lieferbedingun Köln IN Ursprungsland * Hong Kong Bearbeitungskosten  | Zoltarifnummer /<br>HS Code *<br>Weitere Kosten                           |

- Please fill in the yellow marked fields:
   Rechnungsart = Invoice typ
   Rechnungsnummer = Invoice number
   Rechnungsdatum = Invoice date
   Anzahl Positionen = Number of positions
   Exportgrund = Export reason
   Anzahl = quantity in pieces
   Wert pro Stück = Value per piece
   Gewicht netto (kg) = net weight (kg)
   Einheit = unit
   Ursprungsland = country of origin
   Zolltarifnummer / HS Code = Customs tariff number
- Finally click the button "Sendung buchen"

Step 4: Book shipment

| Sendungsdetails                                                |                                                                                                    |
|----------------------------------------------------------------|----------------------------------------------------------------------------------------------------|
| Die Sendung und di<br>CBJ240620027010)<br>Die für Paperless Tr | e Abholung wurden erfolgreich gebucht (Bestätigungsnummer Abholung<br>ade notwendigen Dokumente wurden erfolgreich übermittelt.                                                                                               |
| Angelegt am / von                                              | Mi. 19.06.2024 15:37 / Link2                                                                                                    |
| Zustelldatum                                                   | Mo. 24.06.2024                                                                                                    |
| Sendungsnummer                                                 | 9724219341                                                                                                    |
| ContentCode                                                    | EXPRESS WWIDE NONDOC                                                                                                    |
| Gesamtgewicht                                                  | 100,00 kg                                                                                                    |
| Anzahl Packstücke                                              | 1                                                                                                    |
| Inhalt                                                         | Pleuelstange Bestellung 2259698                                                                                                    |
| Absender                                                       | Mustermann<br>Sample Road 10<br>HK 4 Hong Kong<br>Kontakt: Ling Fhu<br>E-Mail: info@mustermann.com<br>Telefon: -49 (0) 1234567                                                                                                |
| Empfänger                                                      | DEUTZ AG Multi Funktions Zentrum<br>Hansestr. 67-71<br>Zollbereich Warenannahme Tür 02, Tor 20 und 21<br>DE 51149 Köln (Porz-Eil)<br>Kontakt: Lilie Mustermann DEUTZ<br>E-Mail: info@mustermann de<br>Telefon: +49(0) 1234567 |
|                                                                |                                                                                                    |

| Services                                |                                                                                                    |
|-----------------------------------------|----------------------------------------------------------------------------------------------------|
| Serviceauswahl                          | PAPERLESS TRADE                                                                                                    |
| Abholungsdetail                         | S                                                                                                    |
| Abholung am                             | 20.06.2024                                                                                                    |
| Abholzeitraum                           | 08:00 bis 12:00 Uhr                                                                                                    |
| Abholort                                | Mustermann<br>Sampie Road 10<br>HK 4 Hong Kong<br>Kontakt: Ling Fhu<br>E-Maii: info@mustermann.com<br>Telefon: +49 (0) 1224567 |
| Abholstelle                             | Tor 1, Gebäude 2                                                                                                    |
| Abholanweisunger                        | n Bitte bei Herrn XYZ melden -4255                                                                                             |
| Bestätigungsnumr<br>Abholung            | ner zur CBJ240620027010                                                                                                    |
| Packstücke                              |                                                                                                    |
| # Länge (cm                             | ) Breite (cm) Höhe (cm) Gewicht (kg)                                                                                           |
| 1 100                                   | 50 30 100,00                                                                                                    |
|                                         |                                                                                                    |
| Zusätzliche Informa<br>für den Absender | tionen                                                                                                    |
| E-Mail mit Versan                       | Jbestätigung                                                                                                    |
| E-Mail-Adresse                          | lilie.mustermann@deutz.com                                                                                                    |
| Zusätzliche Informa<br>für den Absender | tionen                                                                                                    |
|                                         | L                                                                                                    |

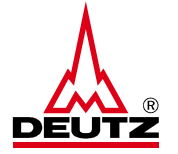

- Please enter your e-mail address in this field
- the shipping label can be sent to your
   e-mail address using the "Versandlabel versenden" button.
- You can send the DHL consignment note number and additional information to your contact person at DEUTZ by e-mail. To do this, enter the e-mail address of your contact person and click on "Versandbestätigung versenden".

Step 5: Print and sending of shipping label

| Abholungsdetails                   |                                                                                                    |
|------------------------------------|----------------------------------------------------------------------------------------------------|
| Abholung am                        | 20.06.2024                                                                                                    |
| Abholzeitraum                      | 08:00 bis 12:00 Uhr                                                                                                    |
| Abholort                           | Mustermann<br>Sample Road 10<br>HK 4 Hong Kong<br>Kontakt: Ling Fhu<br>E-Mail: info@mustermann.com<br>Telefon: +49 (0) 1234567 |
| Abholstelle                        | Tor 1, Gebäude 2                                                                                                    |
| Abholanweisungen                   | Bitte bei Herrn XYZ melden -4255                                                                                               |
| Bestätigungsnummer zur<br>Abholung | CBJ240620027010                                                                                                    |
|                                    |                                                                                                    |

#### Packstücke

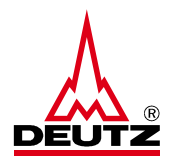

 The shipping label can be printed using the "Versandlabel" button

Step 6: Printout and package provision

| Shipper :                                                                                                    | Content                                              |                   |
|----------------------------------------------------------------------------------------------------|------------------------------------------------------|-------------------|
| Mustermann                                                                                                    | Ling Fhu                                             |                   |
| Sample Road 10                                                                                                    | info@mustermann.com                                  |                   |
| Sample Road 10<br>Hong Kong                                                                                                    | +49 (0) 1234567                                      |                   |
| Hong Kong SAR, China                                                                                                    |                                                      |                   |
| Receiver :                                                                                                    | Contact:                                             |                   |
| DEUTZ AG Multi Funktions Zentrum<br>Zollbereich Warenannahme Tür 02, Tor 20 und 2:                                                                                                    | info@mustermann.de                                   |                   |
| Hansestr. 67-71                                                                                                    | +49 (0) 1234567                                      |                   |
| 51149 Köln (Porz-Eil)                                                                                                    |                                                      |                   |
| Germany                                                                                                    |                                                      |                   |
| HK-HKG-HK                                                                                                    | C DE-CGN-CGN                                         |                   |
| Product Details:                                                                                                    | eatures / Services (Service Code)                    |                   |
| [P] EXPRESS WORLDWIDE (48)                                                                                                    | Paperless Trade(WY)                                  |                   |
|                                                                                                    |                                                      |                   |
|                                                                                                    |                                                      |                   |
|                                                                                                    |                                                      |                   |
| Shipment Details                                                                                                    |                                                      |                   |
| Ref No: 2259698                                                                                                    |                                                      |                   |
|                                                                                                    |                                                      |                   |
| Declared Value for Customs: 5000.0                                                                                                    | 0 EUR                                                |                   |
| Declared Value for Customs: 5000.0<br>Content: Pleuelstange Bestellung 2:                                                                                                    | 0 EUR<br>259698                                      | Piece             |
| Declared Value for Customs: 5000.0<br><u>Content: Pleuelstange Bestellung 2</u><br>Cust Decl Shpt Wgt (UOM) / Dim Wgt (UOM):<br>100.00 ka                                                                                                    | 0 EUR<br>259698                                      | Piece<br>1        |
| Declared Value for Customs: 5000.0<br>Content: Pleuelstange Bestellung 2:<br>Cust Deci Shpt Wgt (UOM) / Dim Wgt (UOM):<br>100.000 kg<br>Name (in Ceptral Latiture) 5                                                                                                    | 0 EUR<br>259698                                      | Piece<br>1        |
| Declared Value for Customs: 5000.0<br>Content: Pleuelstange Bestellung 2<br>Cust Decl Shpt Wgt (UOM) / Dim Wgt (UOM):<br>100.00 kg<br>Name (in Capital Letters) 5                                                                                                    | ID EUR<br>259698                                     | Piece<br>1        |
| Declared Value for Customs: 5000.0<br>Content: Pleuelstange Bestellung 2<br>Cust beciShpt Wgt (UOM) / Dim Wgt (UOM):<br>100.00 kg<br>Name (in Capital Latere) s                                                                                                    | IO EUR<br>259698<br>Ignetiume Date (DD.MMK.Y)        | Piece<br>1        |
| Declared Value for Customs: 5000.0<br>Content: Pleuelstange Bestellung 2<br>Cust bes they kgt (UOM) / Dim Wgt (UOM):<br>100.00 kg<br>Neme (in Cupitul Lettere) 5                                                                                                    | 10 EUR<br>259698<br>Ignature Date (00.999.11         | Piece<br>1        |
| Declared Value for Customs: 5000.0<br><u>Content: PleueIstange Bestellung 2</u><br>Cust best Bny Wgt (UOM) / Dim Wgt (UOM):<br>100.00 kg<br>Neme (In Cuptul Latters) 5                                                                                                    | 10 EUR<br>259698<br>Igenture Dets (20.MK.Y)          | Piece<br>1        |
| Declared Value for Customs: 5000.0<br>Content: Pieuelstange Bestellung 2.<br>Cust Decl Shipt Wgt (UOM) / Dim Wgt (UOM):<br>100.00 kg<br>Weene (in Capital Lettere)                                                                                                    | 10 EUR<br>259698<br>Dels (20 MK Y                    | Piecer<br>1<br>mm |
| Declared Value for Customs: 5000.0<br>Content: Pieuelstange Bestellung 2:<br>Cust Decl Shpt Wgt (UOM) / Dim Wgt (UOM):<br>100.00 kg<br>Wary BitL 97 2421 93                                                                                                    | 0 EUR<br>259698<br>Igenture Data (00 MK //           | Piece<br>1        |
| Declared Value for Customs: 5000.0<br>Content: Pieuelstange Bestellung 2:<br>Cust beel Shpt Wgt (UOM) / Dim Wgt (UOM):<br>100.00 kg<br>Wary (in Cupital Lation) 5<br>WAYBILL 97 2421 93<br>Locate Piates of press in Alignment<br>J0000390019107960556                                                                                                    | 0 EUR<br>259698<br>Igniture Det (80.993.77<br>1991   | Pieces<br>1       |
| Declared Value for Customs: 5000.0<br>Content: PleueIstange Bestellung 2<br>Cust beci Shpt Wgt (UOM) / Dim Wgt (UOM):<br>100.00 kg<br>Were (in Capital Litters) s<br>WAYBILL 97 2421 93<br>Leana Plates of pareas in shipment<br>JD0003900191077690596                                                                                                    | 0 EUR<br>259698<br>Ignature Dets (80 MK.Y<br>10 MK 1 | Pieces<br>1       |
| Declared Value for Customs: 5000.0<br>Content: PleueIstange Bestellung 2<br>Cust Decl Shpt Wgt (UOM) / Dim Wgt (UOM):<br>100.00 kg<br>Wann (In Capitid Lettern) 5<br>WAYBILL 97 2421 9:<br>Uwang Table Shift Shift | 0 EUR<br>259698<br>Invelore Dets (00.888.17          | Piece<br>1        |
| Declared Value for Customs: 5000.0<br>Content: Pieuelstange Bestellung 2.<br>Cust beel Shpr Wgt (UOM) / Dim Wgt (UOM):<br>100.00 Kg<br>Nama (n Capital Latters) s<br>WAYBILL 97 2421 93<br>UWAYBILL 97 2421 93<br>License Pater of parces in shipment<br>JD0003900191077690596                                                                                                    | 0 EUR<br>259698<br>Igentere Dec (50 MK.Y<br>241      | Piece<br>1        |
| Declared Value for Customs: 5000.0<br>Content: Pieuelstange Bestellung 2:<br>Cust beel Shpt Wgt (UOM) / Dim Wgt (UOM):<br>100.00 kg<br>Wary (In Cupital Lation) s<br>WAYBILL 97 2421 93<br>WAYBILL 97 2421 93<br>Lossee Pates of paces in stigment<br>JD0003900191077690596                                                                                                    | 0 EUR<br>259698<br>Igniture Dets (80.993.77<br>1994  | Piece<br>1<br>my  |
| Declared Value for Customs: 5000.0<br>Content: PleueIstange Bestellung 2<br>Cust beci Shpt Wgt (UOM) / Dim Wgt (UOM):<br>100.00 kg<br>Were in Custom Latinni s<br>WAYBILL 97 2421 9<br>UNAYBILL 97 2421 9<br>Unaver Plate of parces in stipment<br>JD0003900191077690596                                                                                                    | 0 EUR<br>259698<br>Ignature Date (80 MK.Y)<br>       | Piece<br>1<br>my  |
| Declared Value for Customs: 5000.0<br>Content: PleueIstange Bestellung 2<br>Cust Decl Shpr Wgt (UOM) / Dim Wgt (UOM):<br>100.00 kg<br>Wann (in Capital Lattiere) s<br>WAYBILL 97 2421 95<br>UWAYBILL 97 2421 95<br>UWAYBILL 97 2421 95                                                                                                    | 0 EUR<br>259698<br>Igenture Data (80 MK.*)           | Piecer<br>1       |
| Declared Value for Customs: 5000.0<br>Content: Pieuelstange Bestellung 2.<br>Cust beel Shpt Wgt (UOM) / Dim Wgt (UOM):<br>100.00 Kg<br>Name (n Capital Letters) s<br>WAYBILL 97 2421 93<br>UWAYBILL 97 2421 93<br>UKAYBILL 97 2421 93                                                                                                    | 0 EUR<br>259698<br>Igentere Der (80.00.7)            | Piecer<br>1       |
| Declared Value for Customs: 5000.0<br>Content: Pieuelstange Bestellung 2:<br>Cust beel Shpt Wgt (UOM) / Dim Wgt (UOM):<br>100.00 kg<br>Wary [in Cupital Lation] s<br>WAYBILL 97 2421 93<br>WAYBILL 97 2421 93<br>Uconse Plates of pieces in stigment<br>JD0003900191077690596                                                                                                    | 0 EUR<br>259698                                      | Pieces<br>1       |
| Declared Value for Customs: 5000.0<br>Content: PleueIstange Bestellung 2<br>Cust Decl Shpt Wgt (UOM) / Dim Wgt (UOM):<br>100.00 kg<br>Wann (in Capitid Lettern) s<br>WAYBILL 97 2421 9:<br>WAYBILL 97 2421 9:<br>Uzense Patte of sea in Hithmant<br>JD0003900191077690596                                                                                                    | 0 EUR<br>259698                                      | Piece<br>1        |

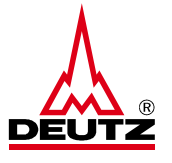

 The printed shipping label must be sticked on the package. The package must be left at the collection point for DHL.